## 1. 수강신청 프로그램(sugang.snu.ac.kr) 에서 〈수강교과목추천〉 클릭

| <b>SNU CRS 2021 - 1학기</b><br>서울대학교 수강신청 시스템 | Search 💙 검색어를 입력하세요 | Q 🚔                                |
|---------------------------------------------|---------------------|------------------------------------|
| 강좌검색 수강신청 G/S/EMBA 수강신청                     | 수강교과목추천             | 학업이수현황 공지사항 FAQ Q&A 수업교시기준 ENGLISH |

| )21학년도 1학기 수깅 | ·신청 기간안내 ※장바구니는 선착순이 아닙       | 니다.         |                                      |       | 로그인히                                    | 세요.                |  |
|---------------|-------------------------------|-------------|--------------------------------------|-------|-----------------------------------------|--------------------|--|
| 수강신청 구분       | 일자                            | 시간          | 대상                                   |       | 마이스누 아이디                                |                    |  |
| 입생장바구니신청      | 2021-02-22(월) ~ 2021-02-22(월) | 09:00~23:59 | 신·편입생                                |       | 마이스누 비밀번호                               |                    |  |
| 생장바구니신청       | 2021-02-23(화) ~ 2021-02-23(화) | 00:00~16:00 | 신·편입생                                |       | 로그(                                     | <u>인</u>           |  |
| 생장바구니확정       | 2021-02-24(수)~ 2021-02-24(수)  | 00:00~23:59 | 학사과 전산확정                             |       | 본인아이디또는비밀번로                             | 호찾기가 가능합니다.        |  |
| 수강신청          | 2021-02-25(목)~ 2021-02-25(목)  | 08:30~16:00 | 신 · 편입생<br>(선착순수강1일)                 |       | 아이디찾기 / 비밀번호찾기                          |                    |  |
| 수강신청          | 2021-02-26(금) ~ 2021-02-26(금) | 08:30~16:00 | 신 · 편입생<br>(선착순수강2일)                 |       | 장바구니 초보를 위한 수강신청 안내 -                   |                    |  |
| 원외신청          | 2021-03-02(화) ~ 2021-03-08(월) | 00:00~23:59 | 학생신청:~3.8.<br>(월) 교원승인:<br>~3.10.(수) |       | 수강신청방법 매뉴얼 逊                            |                    |  |
|               |                               |             | 학생수강확정:~3<br>.11.(목)                 | Ē     | 공지사항                                    | 더보기                |  |
| 강신청변경         | 2021-03-02(화)~ 2021-03-08(월)  | 09:00~18:00 | 전체 학생                                |       |                                         |                    |  |
|               |                               |             |                                      |       | [필독 - 무하시간] 2021악년도<br>2021학년도 1학기 수강신청 | : 1악기 수강신성 무<br>안내 |  |
|               |                               |             |                                      | - I - | 수강신청사이트 로그인 안될                          | 시 대응방법 안내          |  |

[피드] 2012년에요 포위우 이거 위에 위매드 이 웨기

# 2 마이스누에서 스누지니로 접속하기

## 1. 마이스누 포털(my.snu.ac.kr) 환경설정으로 이동

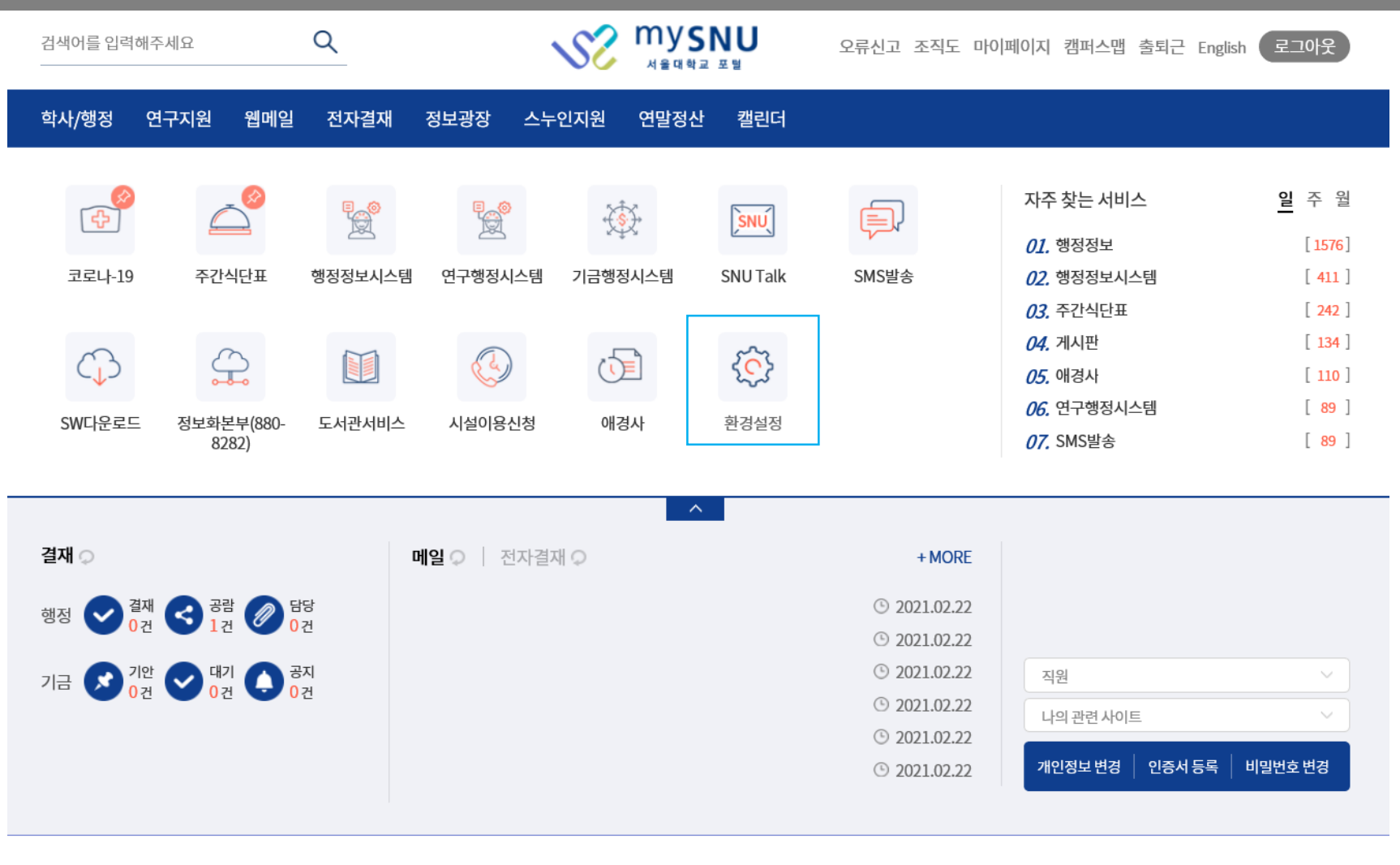

장금해제 포틀릿추가 초기화

2 마이스누에서 스누지니로 접속하기

### 2. '바로가기 서비스 설정'에서 〈스누지니〉 추가 후 저장

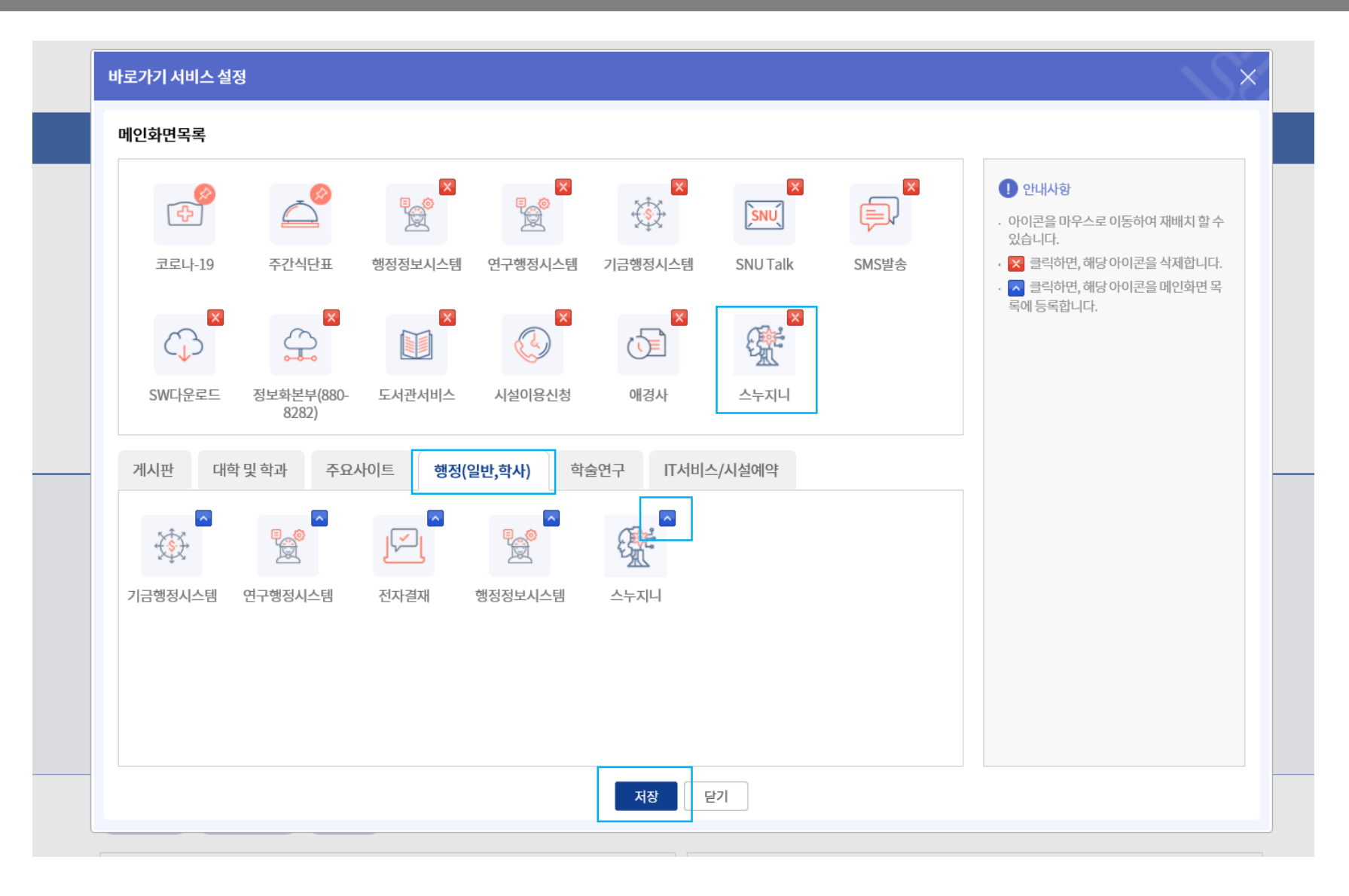

## 2 마이스누에서 스누지니로 접속하기

## 3. 스누지니 서비스 아이콘 확인 및 스누지니로 이동

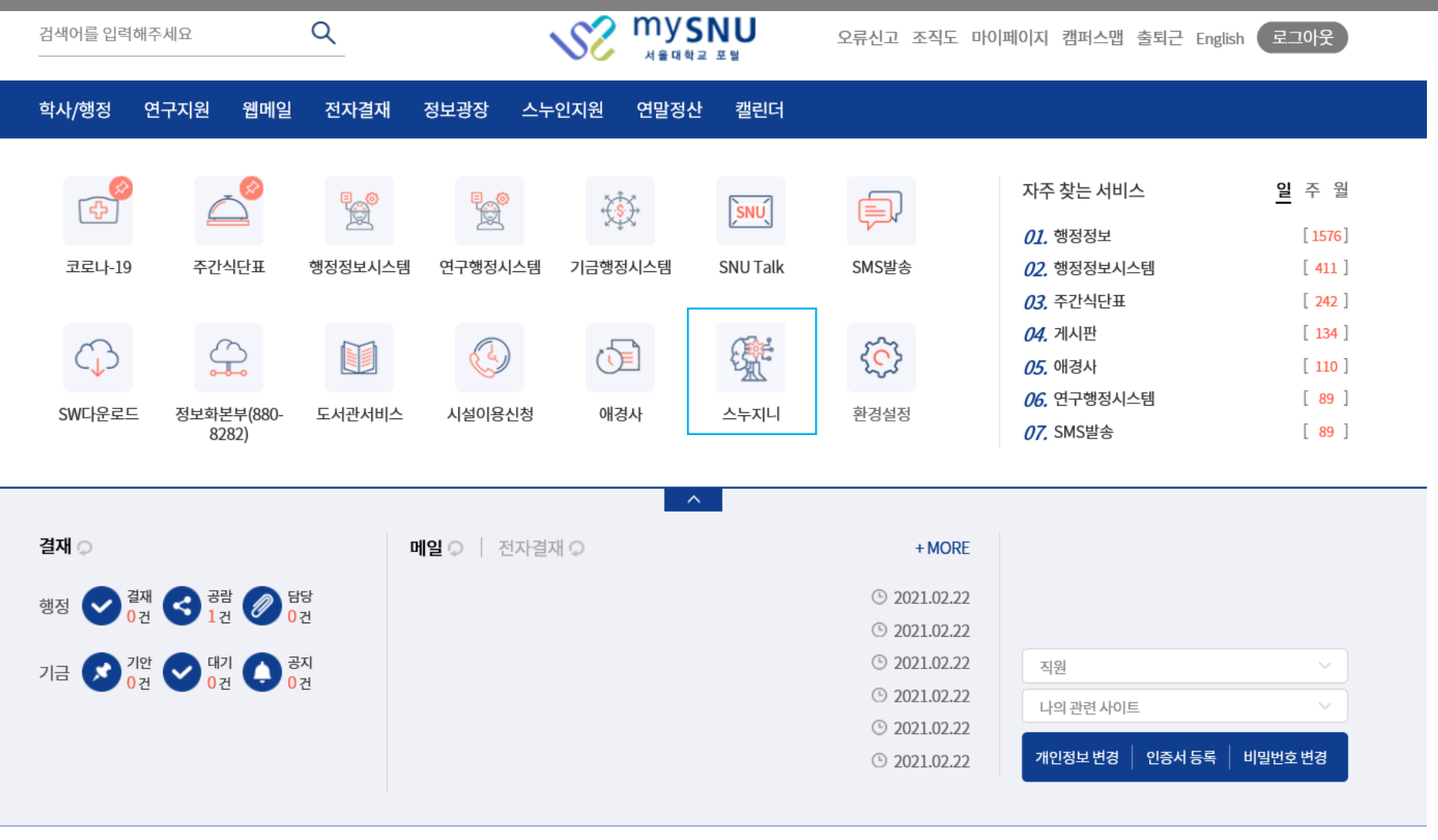

장금해제 포틀릿추가 초기화

### 1. 스누지니(snugenie.snu.ac.kr)로 바로가기-학생

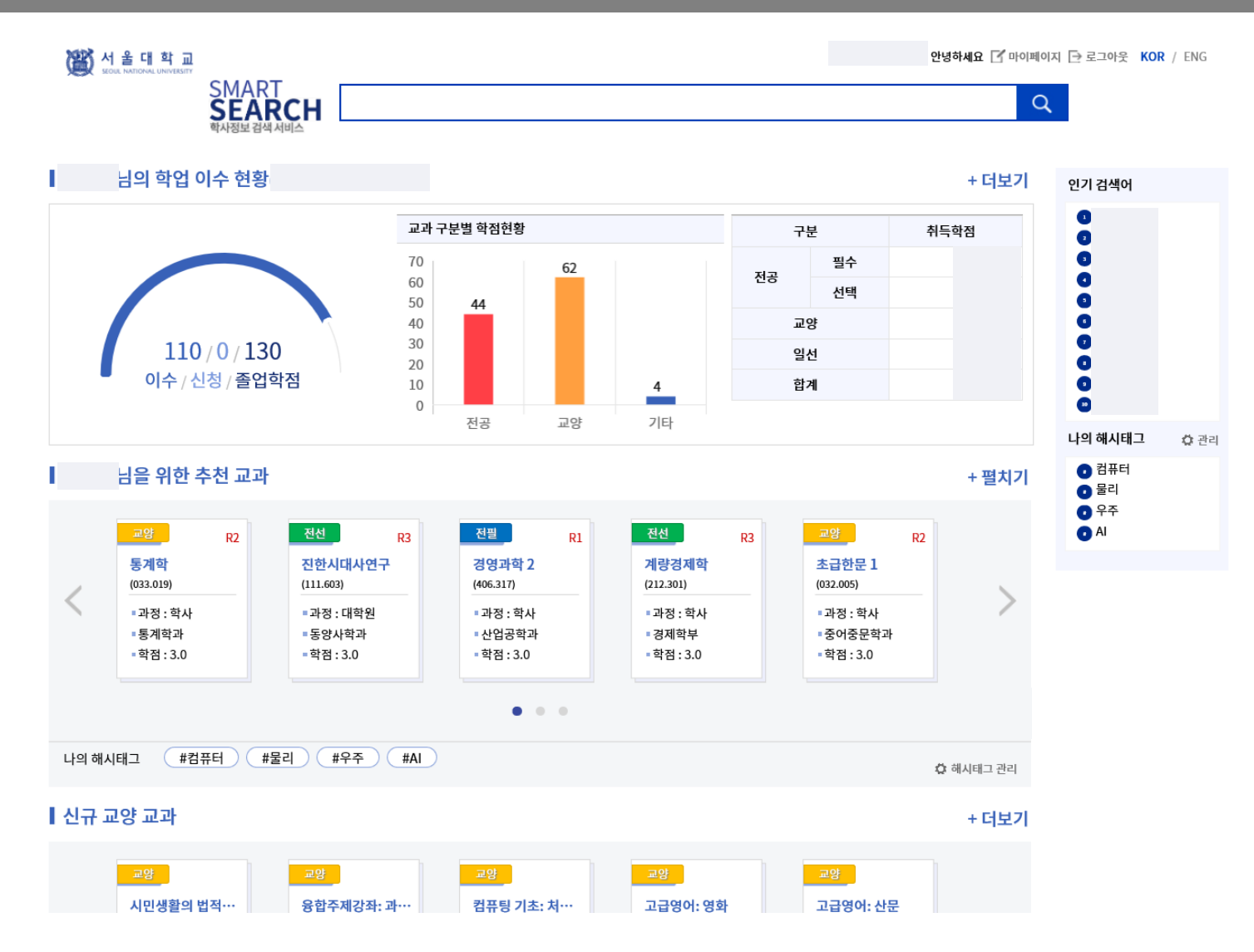

## 2. 스누지니(snugenie.snu.ac.kr)로 바로가기-교수

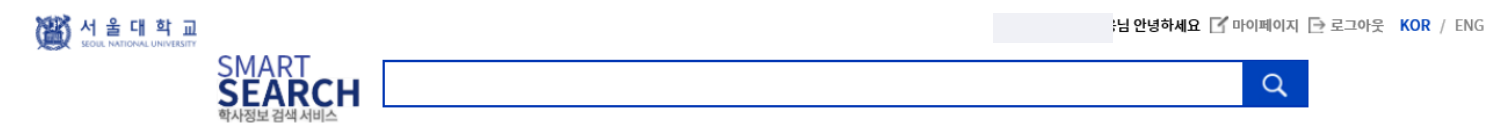

| ┃ 강좌 목록(최근 5년) |     |      |    |       |      |      | 인기 검색어 |     |         |      |
|----------------|-----|------|----|-------|------|------|--------|-----|---------|------|
| 학년도            | 학기  | 학기구분 | 대학 | 학부(과) | 교과과정 | 교과구분 | 교과목코드  | 강좌명 | 0       |      |
| 2021학년         | 1학기 | 정규   |    |       |      |      |        |     | 0       |      |
| 2021학년         | 1학기 | 정규   |    |       |      |      |        |     | 0       |      |
| 2021학년         | 1학기 | 정규   |    |       |      |      |        |     | 0       |      |
| 2021학년         | 1학기 | 정규   |    |       |      |      |        |     | ŏ       |      |
| 2020학년         | 2학기 | 정규   |    |       |      |      |        |     | 0       |      |
| 2020학년         | 1학기 | 정규   |    |       |      |      |        |     | 나의 해시태그 | 다 관리 |
| 2019학년         | 2학기 | 정규   |    |       |      |      |        |     |         |      |
| 2019학년         | 1학기 | 정규   |    |       |      |      |        |     |         |      |

 $\ll$  < 1 2 > »

#### ┃ 교육/연구분야 유사 교수

• ٢ ٢ • --교수 교수 교수 교수 교수 교수 < ×. ч. • •

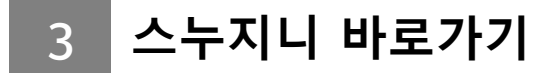

3. 스누지니(snugenie.snu.ac.kr)로 바로가기-직원

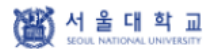

님 안녕하세요 🕞 로그아웃 KOR / ENG

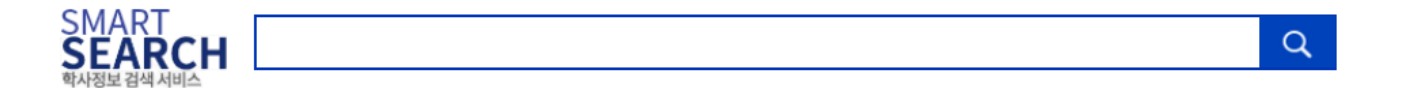

교과목과 교수를 검색할 수 있습니다. 검색어를 입력해 주십시오.